Муниципальное бюджетное дошкольное образовательное учреждение детский сад №2 «Ромашка»

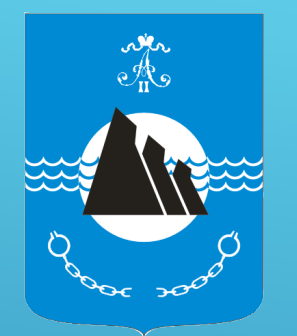

# Инструкция по работе с сайтом ГМУ www.bus.gov.ru

| 1.3айти | на сайт у                        | www.bus.g         | jov.ru                                    |                                                |                                  |                |                   |
|---------|----------------------------------|-------------------|-------------------------------------------|------------------------------------------------|----------------------------------|----------------|-------------------|
| Яндекс  | bus.gov.ru                       |                   |                                           |                                                |                                  |                |                   |
|         | Поиск Карти                      | инки Видео К      | арты Маркет                               | Новости                                        | Переводчик                       | Музыка         |                   |
| *       | Государств                       | енные муни        | ципальные у                               | чрежден                                        | ия                               |                |                   |
|         | I осударственни<br>учреждениях № | ый сайт с информ  | иацией о государ                          | ственных му                                    | ниципальных                      | 1 04004        |                   |
|         | услуг, карте,<br>Читать ещё :    | 2. Выбрать регион |                                           |                                                |                                  |                |                   |
|         |                                  |                   | Поиск информации<br>об учреждениях        | Ź                                              | Результаты<br>независимой оценки | С Переч услуг  | ни работ          |
|         |                                  | The second        | ОФИЦИАЛЫ<br>для размещен<br>о государстве | НЫЙ САЙТ<br>иия информации<br>нных (муниципаль | аных)                            | Сахалинская    | -                 |
|         |                                  | 120               | учреждениях                               | •                                              | Оставить отзыв                   | Личный кабинет | Мой профиль       |
|         |                                  | Поиск по Учр      | еждениям Карте                            | Сайту                                          |                                  |                | Расширенный поиск |
|         |                                  |                   |                                           |                                                |                                  |                |                   |
|         |                                  |                   |                                           |                                                |                                  |                | Найти             |

### 3. В строке поиска набрать выбранную организацию

|                                                                                                    | поиск информации<br>об учреждениях                              | Результаты<br>независимой оценки                                    |                                                                       | I L?                             |
|----------------------------------------------------------------------------------------------------|-----------------------------------------------------------------|---------------------------------------------------------------------|-----------------------------------------------------------------------|----------------------------------|
|                                                                                                    | официальны<br>для размещения<br>о государственны<br>учреждениях | и сайт<br>информации<br>их (муниципальных)                          | Сахалинская                                                           |                                  |
| Поиск по Учрез                                                                                                    | оо Версия для сл<br>ждениям Карте Са                            | абовидящих Оставить отзыв                                           | <u>А</u> Личный кабинет <u></u>                                       | Мой профиль<br>Расширенный поиск |
| МБДОУ детский са<br>Показать результат                                                                              | ад №2 «Ромашка» <br>ты โ) Списком                               | На карте                                                            |                                                                       | Найти                            |
| Найдено 48 166 у                                                                                                    | чреждений                                                       | •                                                                   | (Cos                                                                  | авнить выбранные                 |
| 2. <u>МУНИЦИПАЛЬН</u><br><u>"POMAШKA"</u><br>© <u>694420, Сахали</u><br>€ 8-4343-443525<br>@ <u>http://romashka</u> | ЮЕ БЮДЖЕТНОЕ ДОШКО<br>нская обл, Александровск-Са<br>-2.ucoz.ru | ЛЬНОЕ ОБРАЗОВАТЕЛЬНОЕ УЧРЕХ<br>халинский р-н, Александровск-Сахалин | <u>КДЕНИЕ ДЕТСКИЙ САД №2</u><br>ский г <u>, Кондрашкина ул, ДОМ 6</u> | Сравнить                         |

4. Выбрать вкладку «оценить»

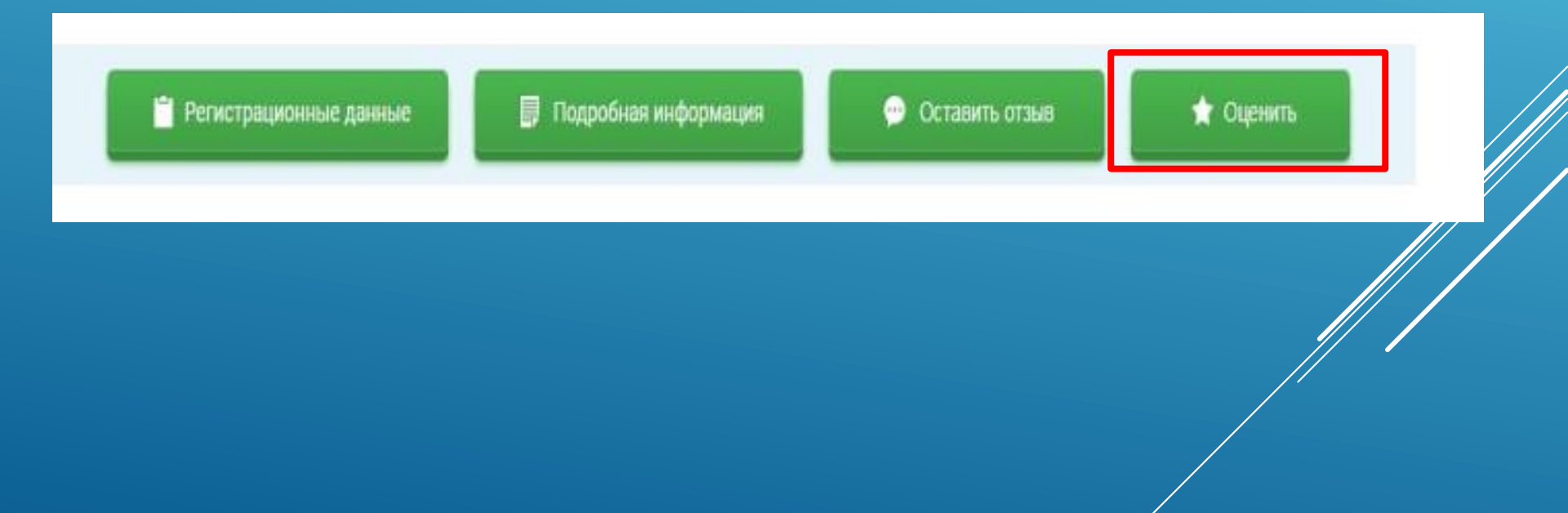

#### 5. В появившемся окне поставить оценку (по шкале от 1 до 5)

|                                                                                           | <u>Поиск информации</u><br>об учреждениях | Ľ    | Результаты<br>независимой оценки |        | <u>еречни</u><br><u>луг и работ</u><br>За | крыть       |
|-------------------------------------------------------------------------------------------|-------------------------------------------|------|----------------------------------|--------|-------------------------------------------|-------------|
|                                                                                           |                                           | Оцен | ите учреждение                   |        |                                           |             |
| 1 звезда —<br>5 звезд — о                                                                 | неприемлемо<br>тлично                     |      |                                  |        |                                           | ь           |
| МУНИЦИПАЛЬНОЕ БЮДЖЕТНОЕ ДОШКОЛЬНОЕ ОБРАЗОВАТЕЛЬНОЕ<br>УЧРЕЖДЕНИЕ ДЕТСКИЙ САД №2 "РОМАШКА" |                                           |      |                                  |        |                                           |             |
| Критерии о                                                                                | ценки бесплатных ус                       | слуг | Ouer                             | юк нет |                                           | <u>арте</u> |
| Качество ока                                                                              | зываемых услуг/работ                      |      | *****                            |        |                                           |             |
| Квалификаци                                                                               | ия персонала                              |      | ****                             |        |                                           | 1й          |
| Критерии о                                                                                | ценки платных услуг                       |      | Оцен                             | юк нет |                                           |             |
| Качество ока                                                                              | зываемых услуг/работ                      |      | ****                             |        |                                           |             |
| Квалификаці                                                                               | ия персонала                              | l    | ****                             |        |                                           |             |

6. После выставления оценок по выбранным критериям необходимо ввести символы с картинки и выбрать кнопку «оценить»

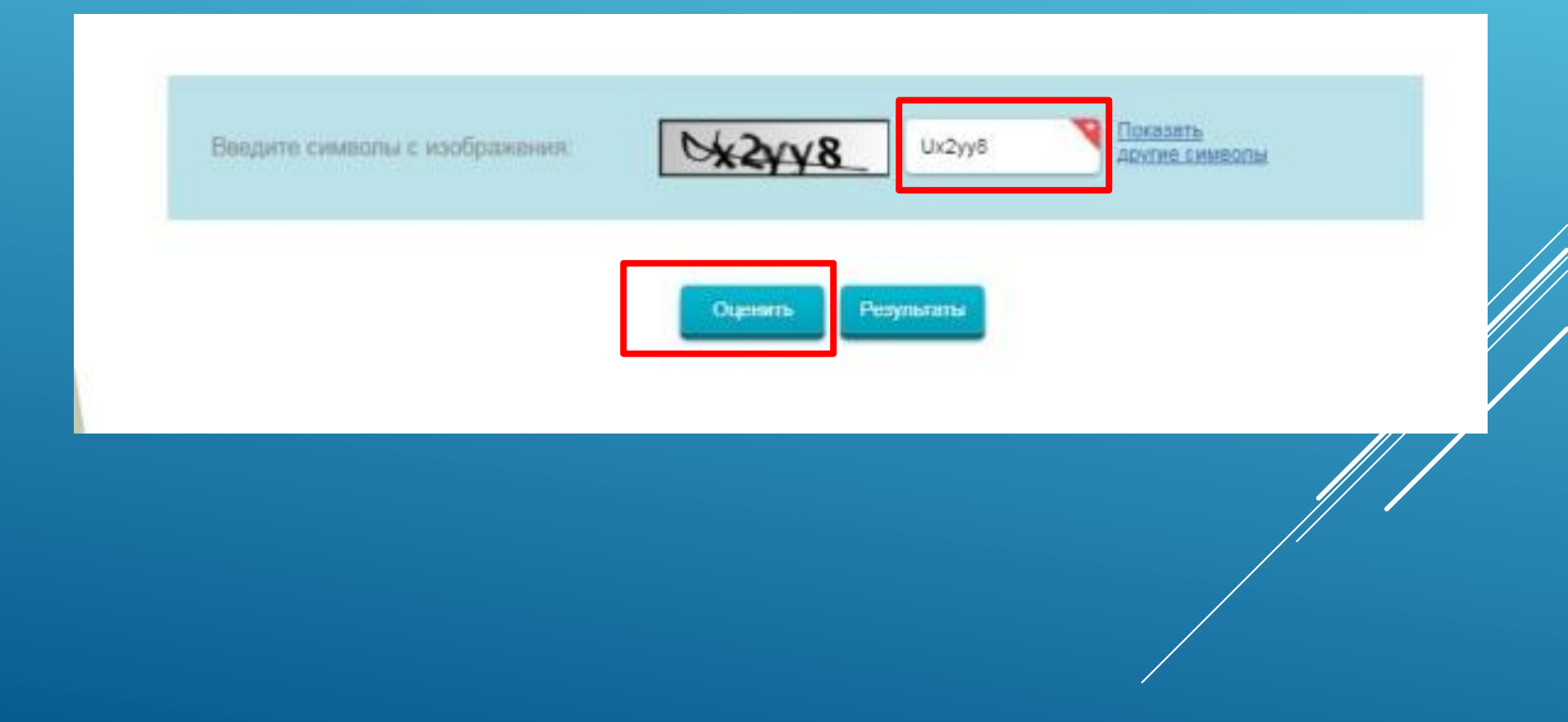

#### 2. Чтобы оставить отзыв о качестве услуг,

предоставляемых образовательными организациями:

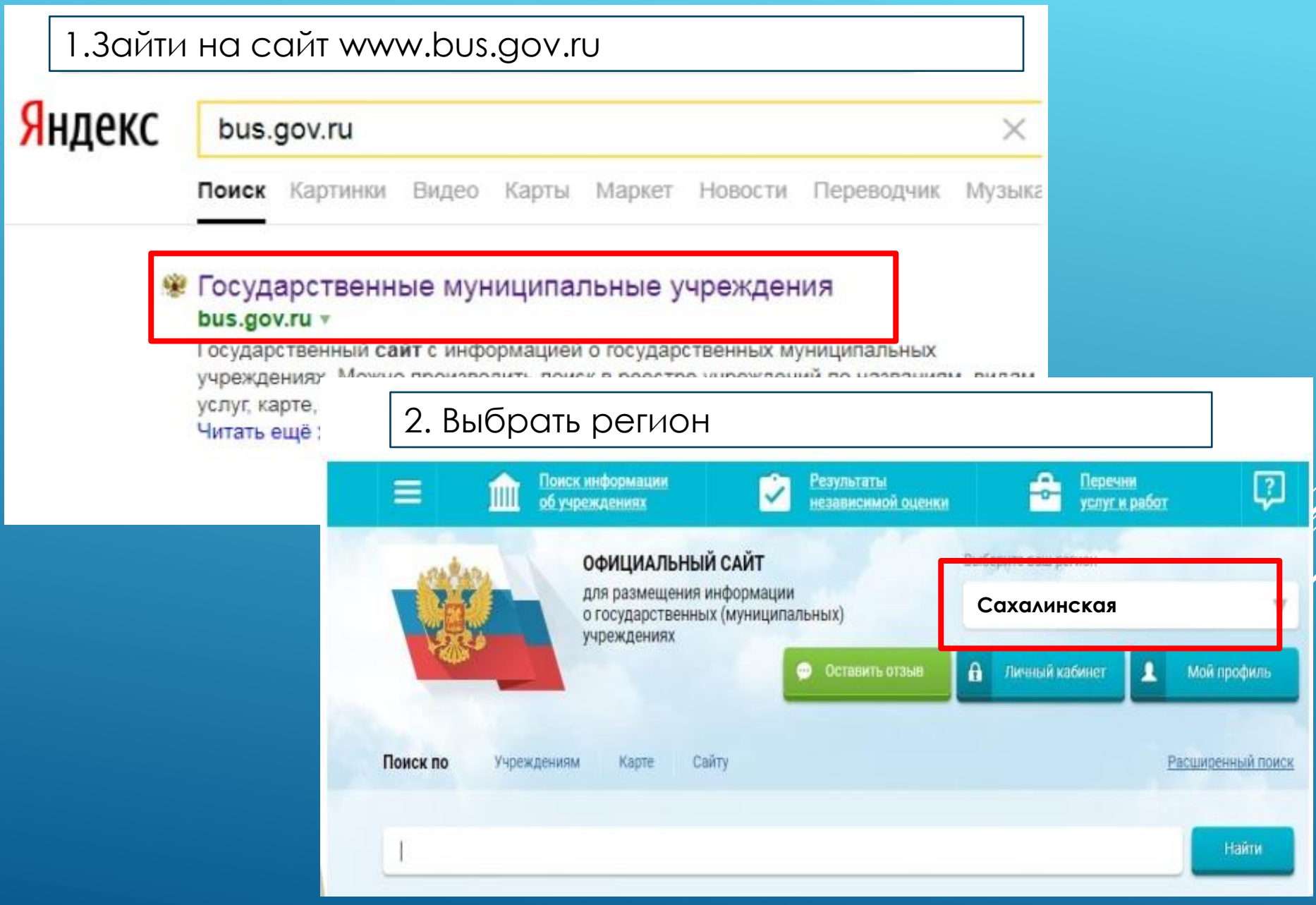

## 2. Чтобы оставить отзыв о качестве услуг, предоставляемых образовательными организациями:

#### 3. В строке поиска набрать МБДОУ детский сад №2 «Ромашка»

|                                                              |                                                                                   | ск информации<br>чреждениях                                                              | <b>~</b>                                         | Результаты<br>независимой оценки            | -                                                     | <u>Перечни</u><br>у <u>слуг и работ</u> | ?                          |
|--------------------------------------------------------------|-----------------------------------------------------------------------------------|------------------------------------------------------------------------------------------|--------------------------------------------------|---------------------------------------------|-------------------------------------------------------|-----------------------------------------|----------------------------|
|                                                              |                                                                                   | официальный<br>для размещения и<br>о государственных<br>учреждениях<br>ОФ Версия для сла | I САЙТ<br>нформации<br>‹ (муниципал<br>бовидящих | тьных)<br>💬 Оставить отзыв                  | Выберите ваш ри<br>Сахалин<br>Аличный                 | егион<br>IСКОЯ<br>кабинет               | Мой профиль                |
| Поиск по<br>МБДОУ                                            | Учреждения<br>детский сад №2                                                      | ам Карте Саі<br>«Ромашка»                                                                | йту                                              |                                             |                                                       | I                                       | Расширенный поиск<br>Найти |
| <b>Показать</b><br>Найдено                                   | <b>результаты</b><br>48 166 учреж,                                                | <b>Списком</b><br>дений                                                                  | 🖗 На кар                                         | re                                          |                                                       | Cpae                                    | нить выбранные             |
| 2. <u>MYHU</u><br>"POM/<br>© 694.<br><b>8-43</b><br>(2) http | IЦИПАЛЬНОЕ БК<br>AШKA"<br>420, Сахалинская (<br>343-443525<br>s://romashka-2.ucoz | ОДЖЕТНОЕ ДОШКОЛ<br>обл, Александровск-Сах<br>ru                                          | ІЬНОЕ ОБРА:<br>алинский <u>р-н,</u>              | ЗОВАТЕЛЬНОЕ УЧРЕЖ<br>Александровск-Сахалинс | <mark>ДЕНИЕ ДЕТСКИ</mark><br>кий г <u>, Кондрашки</u> | <u>ІЙ САД №2</u><br>на ул, ДОМ 6        | Сравнить                   |

2. Чтобы оставить отзыв о качестве услуг, предоставляемых образовательными организациями:

#### 4. Выбрать вкладку «оставить отзыв»

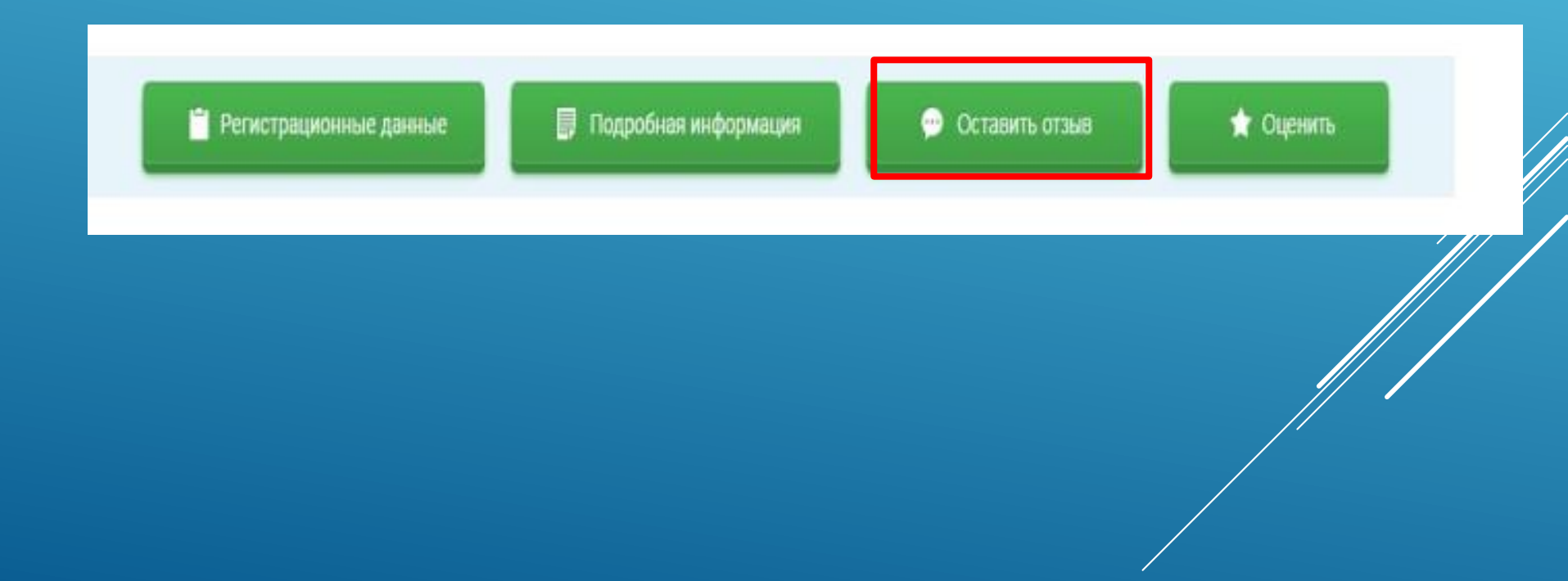

#### 2. Чтобы оставить отзыв о качестве услуг, предоставляемых образовательными организациями:

5. В случае появления окна «Политика безопасности», отметить пункт галочкой и выбрать «Оставить отзыв»

#### ПОЛИТИКА

формирования отзывов на официальном сайте для размещения информации о государственных и муниципальных учреждениях в информационно-телекоммуникационной сети «Интернет» www.bus.gov.ru

Страница отзывое официального сайта для размещения информации о государственных и муниципальных учреждениях в информационно-телекоммуникационной сети «Интернет» www.bus.gov.ru (далее – Официальный сайт ГМУ) создана для того, чтобы пользователи на основе собственного опыта могли поделиться мнением об особенностях предоставления услуг государственными, муниципальными учреждениями и иными организациями, информация о которых подлежит размещению на Официальном сайте ГМУ, с другими пользователями Официального сайта ГМУ, а также с сотудниками и учредителями вышекизанных организаций.

#### 1. На Официальном сайте ГМУ запрещается:

1.1. Размещать отзывы, содержащие заведомо ложную информацию;

1.2. Размещение бесполезных, малоинформативных отзывов или отзывов, содержащих множество орфографических и пунктуационных ошибок русского языка;

1.3. Размещение отзывов/комментариев/фотографий с использованием слов и выражений, оскорбляющих чувства и достоинство других людей, призывы к разжиганию межнациональной розни;

1.4. Размещение сообщений с использованием смайликов и картинок непристойного содержания (изображений, содержащих ненормативную лексику, неприличные жесты, откровенную эротику и порнографию);

1.5. Использовать ненормативную лексику, замену букв в ненормативных словах другими символами и использование эвфемизмов, а также цитирование сообщений, содержащих вышеуказанную лексику;

1.6. Размещать оскорбления и выяснять отношения;

1.7. Размещать отзывы повторно;

1.8. Указывать несуществующий адрес электронной почты

#### 2. Также обращаем Ваше внимание на следующую информацию:

2.1. Отзывы, не соответствующие вышеизложенным Правилам, могут быть не опубликованы и удалены Оператором Официального сайта ГМУ.

2.2. Оператор Официального сайта ГМУ не несет ответственность за содержание опубликованных отзывов, в связи с чем просим Вас быть вежливыми, терпимыми к чужому мнению, уважительно относиться друг к другу. Также напоминаем, что заголовок должен отражать суть отзыва.

2.3. Оператор Официального сайта ГМУ оставляет за собой право изменять вышеуказанные правила в одностороннем порядке без предварительного уведомления пользователей.

2.4. По вопросам работы с Официальным сайтом пользователи могут обращаться в единую круглосуточную службу поддержки пользователей:

Многоканальный телефон:

8-800-2222-777

Электронная почта: support gmu@roskazna.ru Я прочел и согласен с условиями политики формирования отзывов

Отменить

Оставить отзыв

Я прочел и согласен с условиями политики формирования отзыво

## 2. Чтобы оставить отзыв о качестве услуг, предоставляемых образовательными организациями:

6. Заполнить форму

|                                                                                                    |                                                                                                    | Остав                   | ИТЬ ОТЗЫВ                                      |                            |                    |   |
|----------------------------------------------------------------------------------------------------|----------------------------------------------------------------------------------------------------|-------------------------|------------------------------------------------|----------------------------|--------------------|---|
| Данное обращение не является обращением гражданина в соответствии с Федеральным<br>законом от 02.05.2006 г. №59-ФЗ «О порядке рассмотрения обращений граждан Российской<br>Федерации», а является способом повышения открытости и доступности информации о<br>качестве условий оказания услуг организациями социальной сферы.<br>Обратите внимание, что введенный отзыв будет отображаться всем пользователям сайта.<br>Ваша электронная почта скрыта от пользователей сайта и необходима только для уведомления<br>об опубликовании и получения ответа на отзыв. |                                                                                                    |                         |                                                |                            |                    |   |
| Представьтес                                                                                                    | сь, пожалуйста                                                                                                    |                         |                                                |                            |                    |   |
| Электронная                                                                                                    | почта                                                                                                    |                         |                                                |                            |                    | ٩ |
| независимой<br>условий оказа<br>социальной с<br>Отзыв об орга                                                                                                    | Ваш отзыв о результатах<br>независимой оценки качества<br>условий оказания услуг в<br>социальной сфере?<br>Отзыв об организации |                         | бразование ▼<br>ахалинская ▼<br>оджетное дошко | ЛЬНОЕ ОБРАЗОВАТЕЛЬ         | ное учреждение дет |   |
|                                                                                                    |                                                                                                    | Ознакомьтесь под        | робно с результ                                | атами независимой          | оценки             |   |
| Заголовок ота<br>(Максимальное ко                                                                                                    | ВЫВА<br>личество символов 300)                                                                                                  |                         |                                                |                            |                    |   |
| Тип отзыва                                                                                                    | Тип отзыва                                                                                                    |                         | Отрицательный                                  | і 🕜 Пожелание              |                    | 9 |
| Текст отзыва<br>(Максимальное ко                                                                                                    | личество символов 4000)                                                                                                    | Осталось: 3 834 символи | 18                                             |                            |                    |   |
| Введите симе                                                                                                    | юлы с изображения                                                                                                    | On3fec                  | n3fed                                          | Показать<br>другие символы |                    |   |
|                                                                                                    |                                                                                                    | Отменить                | Отправить                                      |                            |                    |   |

#### 2. Чтобы оставить отзыв о качестве услуг, предоставляемых образовательными организациями:

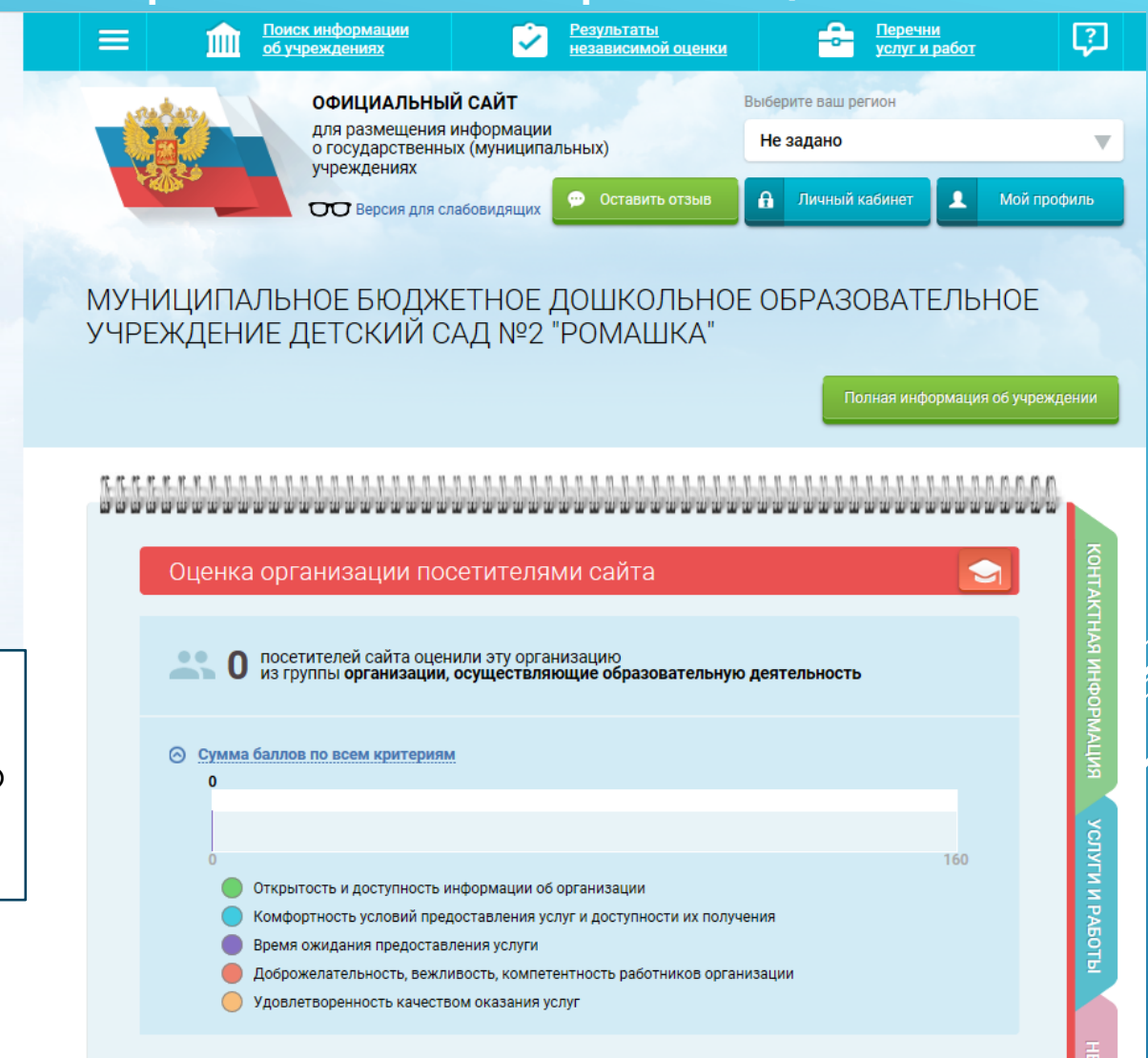

После успешного размещения Вашего отзыва в левом нижнем углу должно появиться уведомление «Спасибо за Ваш отзыв»

Оцените организацию по Вашему усмотрению, проставив баллы по следующим критериям: